## Packet Tracer: веб-серверы и почтовые серверы

## Топология

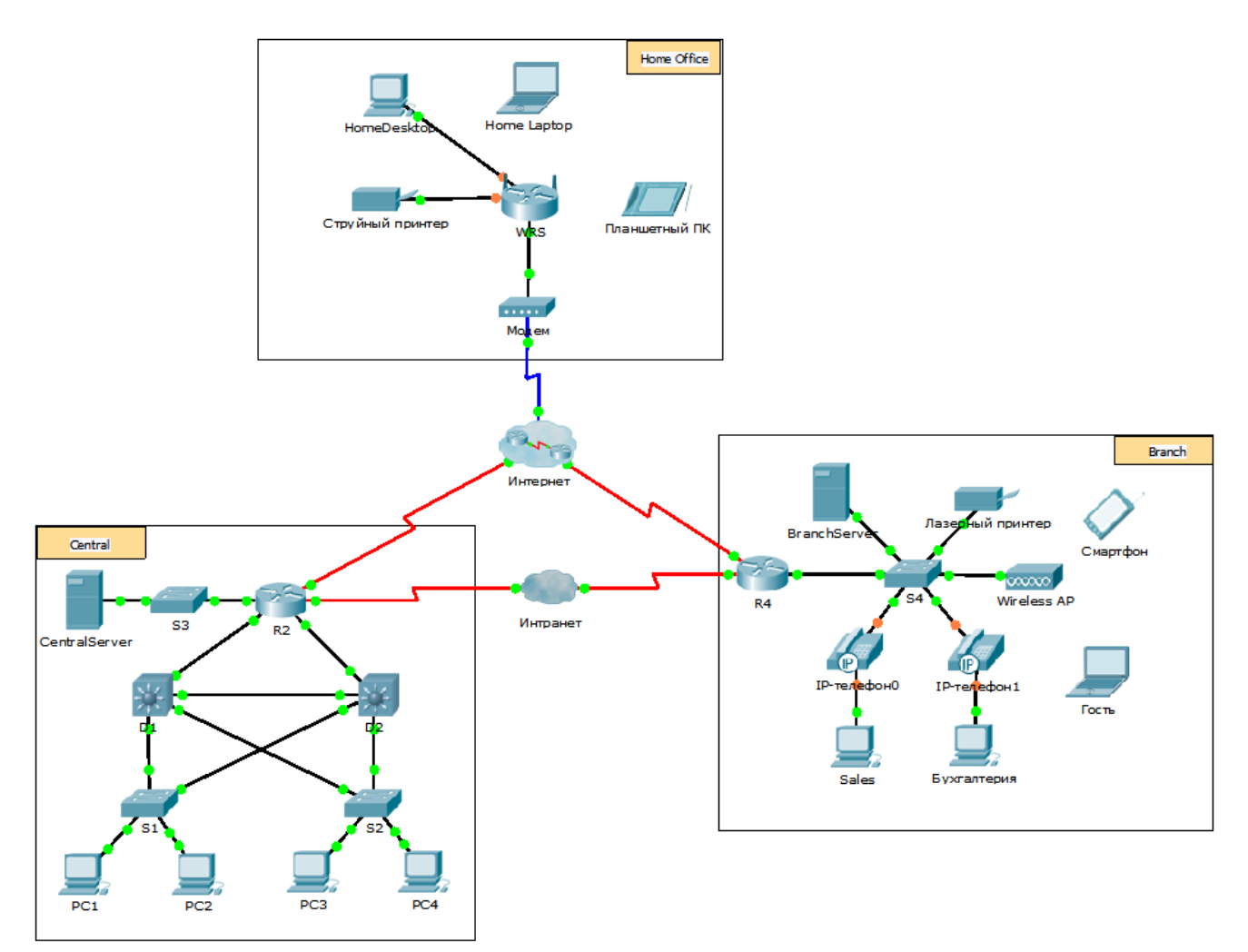

## Задачи

Часть 1. Настройка и проверка веб-служб

Часть 2. Настройка и проверка почтовых служб

## Исходные данные

В этом задании, используя программу Packet Tracer, вы будете выполнять настройку параметров HTTP и служб электронной почты на учебном сервере. Затем необходимо выполнить конфигурацию клиентов для доступа к HTTP и службам электронной почты.

**Примечание.** Программа Packet Tracer только моделирует процесс настройки данных служб. Пакеты программного обеспечения HTTP и электронной почты содержат отдельные инструкции по установке и настройке.

## Часть 1: Настройка и проверка веб-служб

#### Шаг 1: Настройка веб-служб на CentralServer и BranchServer.

- а. Щёлкните CentralServer, откройте вкладку Config (Настройка) и выберите раздел HTTP.
- b. Выберите вариант **On**, чтобы включить HTTP и HTTPS.
- с. Дополнительно: Измените HTML-код.
- d. Повторите шаги с 1а по 1в на веб-сайте **BranchServer**.

### Шаг 2: Проверьте работоспособность веб-серверов, открыв их веб-страницы.

В этой сети много оконечных устройств, но согласно задачам данного шага используйте РСЗ.

- а. Щёлкните **PC3**, откройте вкладку **Desktop** (Рабочий стол) и выберите раздел **Web Browser** (Веббраузер).
- b. В поле URL введите IP-адрес 10.10.10.2 и нажмите кнопку Go. Откроется веб-сайт CentralServer.
- с. В поле URL введите IP-адрес 64.100.200.1 и нажмите кнопку Go. Откроется веб-сайт BranchServer.
- d. В поле URL введите centralserver.pt.pka нажмите кнопку Go. Откроется веб-сайт CentralServer.
- e. В поле URL введите branchserver.pt.pka нажмите кнопку Go. Откроется веб-сайт BranchServer.
- f. Какой протокол преобразует имена centralserver.pt.pka и branchserver.pt.pka в IP-адреса?

## Часть 2: Настройка и проверка служб электронной почты на серверах

# Шаг 1: Настройка CentralServer для отправки (SMTP) и получения сообщений электронной почты (POP3).

- а. Щёлкните CentralServer, откройте вкладку Config (Настройка) и нажмите кнопку EMAIL.
- b. Выберите вариант **On**, чтобы включить SMTP и POP3.
- с. Назначьте имя домена centralserver.pt.pka и нажмите кнопку Set.
- d. Создайте пользователя с именем **central-user** и паролем **cisco**. Нажмите +, чтобы добавить пользователя.

## Шаг 2: Настройка BranchServer для отправки (SMTP) и получения сообщений электронной почты (POP3).

- а. Щёлкните BranchServer, откройте вкладку Config (Настройка) и выберите раздел EMAIL.
- b. Выберите вариант **On**, чтобы включить SMTP и POP3.
- с. Назначьте имя домена branchserver.pt.pka и нажмите кнопку Set.
- d. Создайте пользователя с именем **branch-user** и паролем **cisco**. Нажмите +, чтобы добавить пользователя.

#### Шаг 3: Настройте РС3 для использования службы электронной почты CentralServer.

- а. Щёлкните **PC3**, откройте вкладку **Desktop** (Рабочий стол) и выберите раздел **E Mail** (Электронная почта).
- b. Введите следующие значения в соответствующие поля.
  - 1) Ваше имя: Central User
  - 2) Адрес электронной почты: central-user@centralserver.pt.pka
  - 3) Сервер входящей почты: 10.10.10.2
  - 4) Сервер исходящей почты: 10.10.10.2
  - 5) Имя пользователя: central-user
  - 6) Пароль: cisco
- с. Нажмите кнопку Save (Сохранить). Отобразится окно почтового клиента.
- d. Нажмите кнопку **Receive** (Получить). Если все настройки клиента и сервера выполнены правильно, в окне почтового клиента появится сообщение о подтверждении Receive Mail Success (Почта успешно получена).

### Шаг 4: Настройка отдела продаж для использования службы электронной почты BranchServer.

- а. Щёлкните Sales (Отдел продаж), откройте вкладку Desktop (Рабочий стол) и выберите раздел E Mail (Электронная почта).
- b. Введите следующие значения в соответствующие поля.
  - 1) Ваше имя: Branch User
  - 2) Адрес электронной почты: branch-user@branchserver.pt.pka
  - 3) Сервер входящей почты: 172.16.0.3
  - 4) Сервер исходящей почты: 172.16.0.3
  - 5) Имя пользователя: branch-user
  - 6) Пароль: cisco
- с. Нажмите кнопку **Save** (Сохранить). Отобразится окно почтового клиента.
- d. Нажмите кнопку **Receive** (Получить). Если все настройки клиента и сервера выполнены правильно, в окне почтового клиента появится сообщение о подтверждении Receive Mail Success (Почта успешно получена).
- e. Упражнение должно быть выполнено на 100%. Не закрывайте окно настройки «Sales» или «Mail Browser».

#### Шаг 5: Отправьте сообщение электронной почты клиенту отдела продаж и клиенту РС3.

- a. В окне Sales Mail Browser нажмите кнопку Compose (Создать сообщение).
- b. Введите следующие значения в соответствующие поля.
  - 1) То (Кому): central-user@centralserver.pt.pka
  - 2) Subject (Тема): Введите тему письма.
  - 3) Email Body (Тело письма): Введите тело письма.
- с. Нажмите кнопку Send (Отправить).

- d. Убедитесь, что **PC3** получил сообщение электронной почты. Щёлкните **PC3**. Если окно почтового клиента закрыто, щёлкните **E Mail**.
- е. Нажмите кнопку **Receive** (Получить). Будет показано сообщение от отдела продаж. Дважды щёлкните сообщение электронной почты.
- f. Нажмите кнопку Reply (Ответить), введите ответ и нажмите кнопку Send (Отправить).
- g. Убедитесь, что Sales получил ответ.